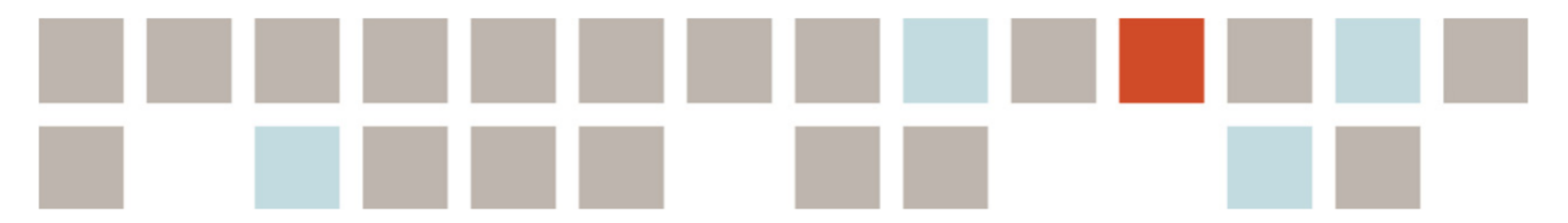

## Få utvidet tilgang på nb.no

Søk i Nasjonalbibliotekets nettbibliotek hjemmefra «uten begrensninger»

Geir A. Myrestrand *Slekt og Data Rogaland. 2021-10-13.* 

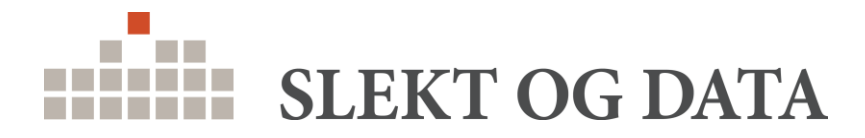

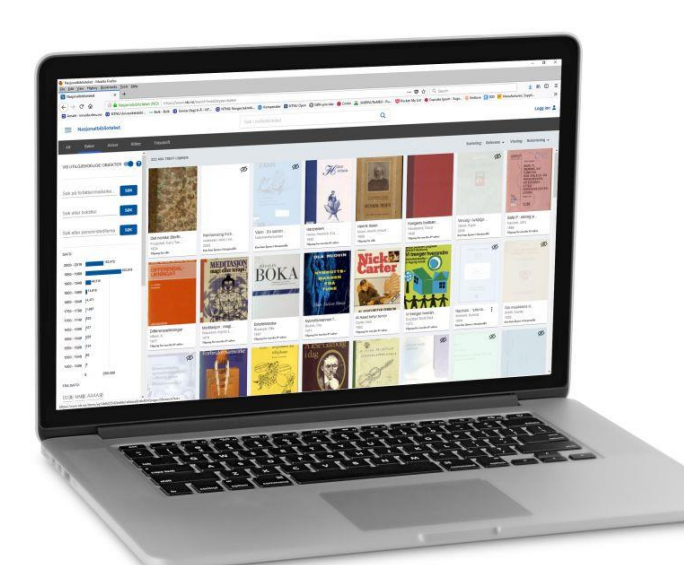

### Begrenset tilgang

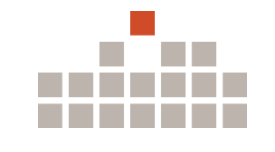

## Eksempel: Søk etter "Ola Nordmann"

### Søkeresultat uten utvidet tilgang:

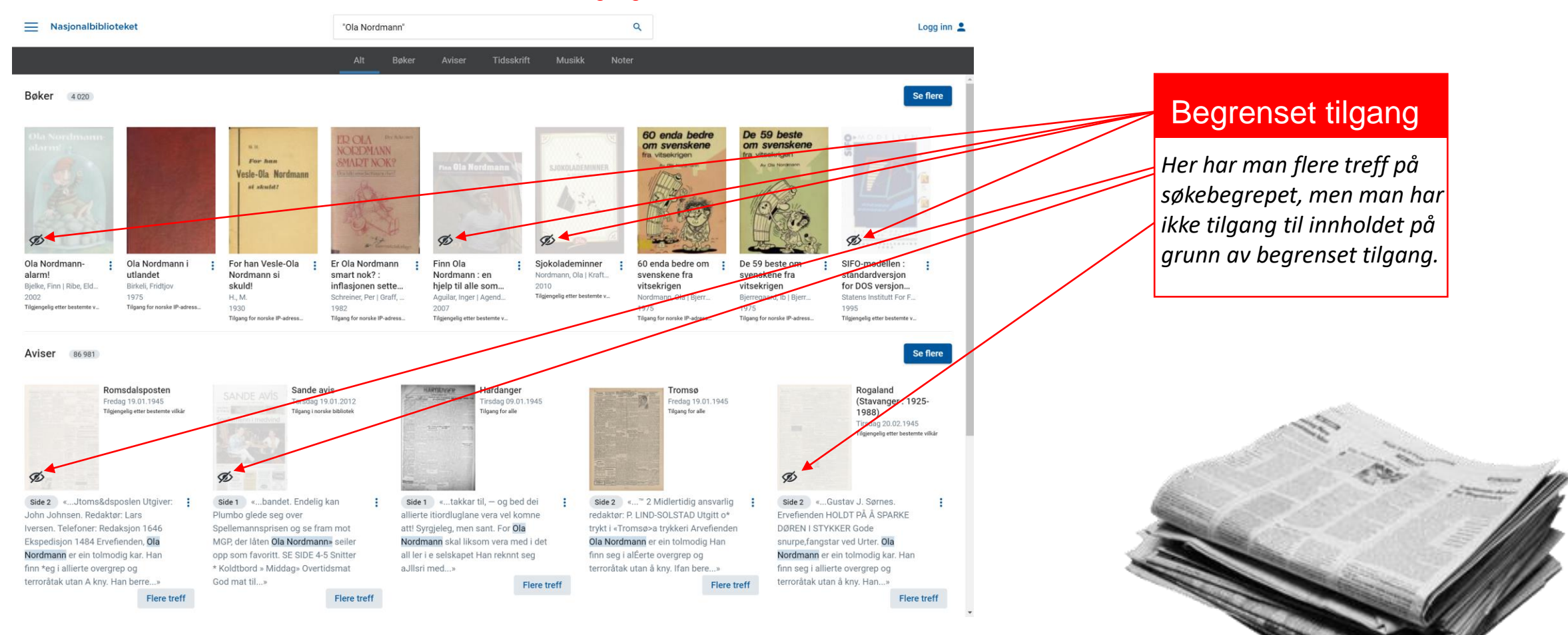

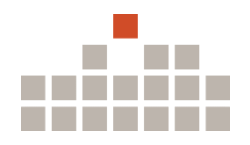

## Eksempel på begrenset tilgang

Slik kan det se ut når man klikker på et treff med begrenset tilgang, når man ikke har utvidet tilgang:

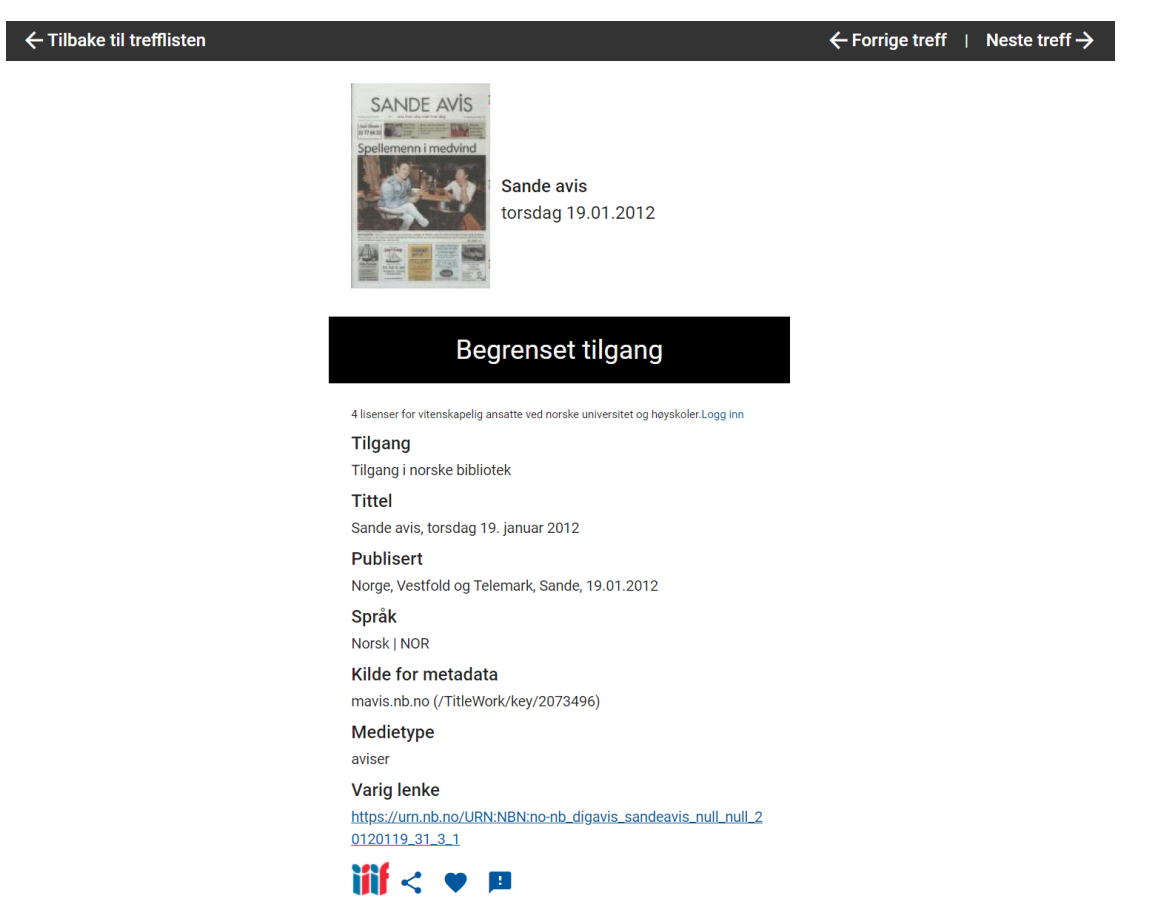

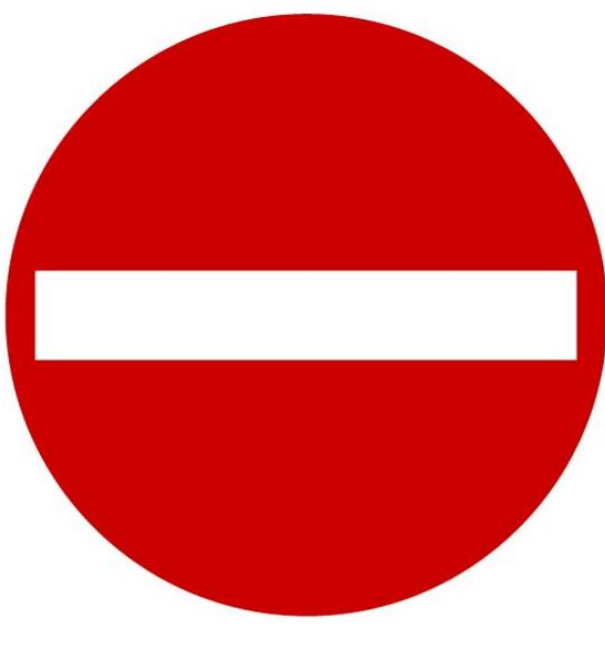

### INGEN ADGANG

### Søk om utvidet tilgang

## Hva får man tilgang til?

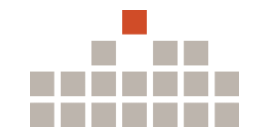

- Ved innvilget tilgang får man tilgang til pliktavleverte bøker, aviser og tidsskrifter i Nettbiblioteket. Det vil si at du får tilgang til alle bøker, aviser og tidsskrifter utgitt i Norge som finnes digitalisert:
- Om lag 550.000 bøker
- Om lag 2,3 millioner norske aviser (14 dager gamle eller eldre)
- Om lag 64.000 tidsskrifter

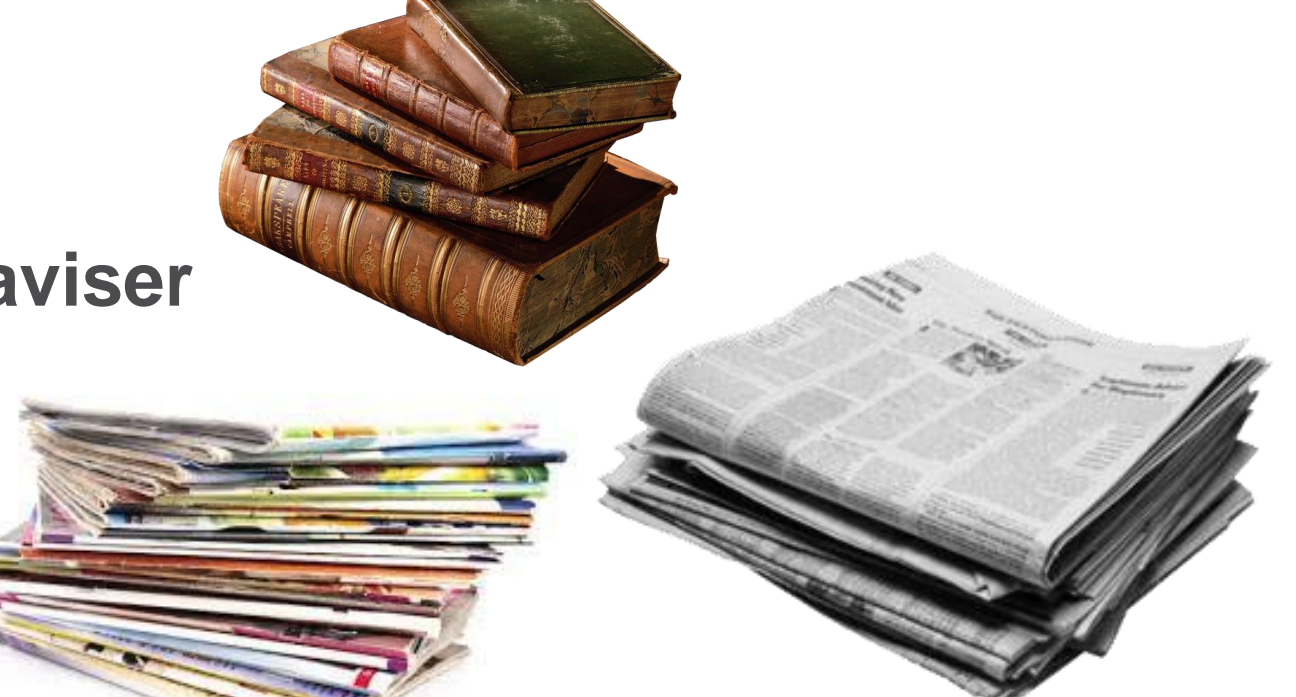

# Hvem kan få "utvidet tilgang" og hvor kan man få det?

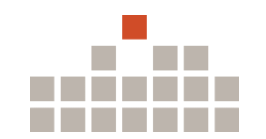

- En del materiale i Nettbiblioteket kan bare tilgjengeliggjøres til forsknings- og dokumentasjonsformål.
   Slektsforskning faller under disse kriteriene, så du kan søke om utvidet tilgang med slektsforskning som formål.
- Man kan få utvidet tilgang på biblioteker, men også hjemmefra –la oss fokusere på hvordan man får tilgang hjemmefra.

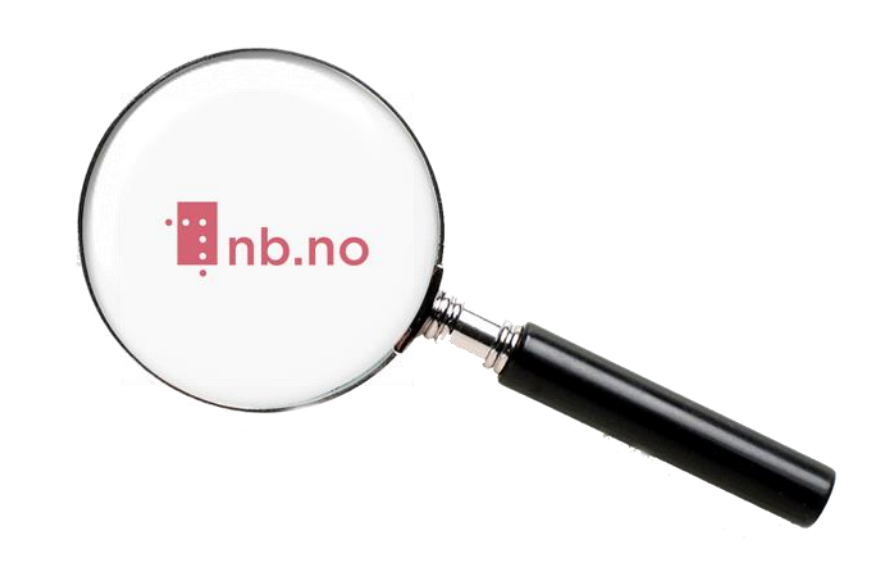

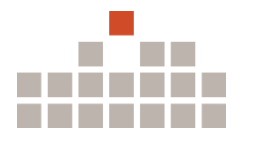

## Kort om søknad om utvidet tilgang

- Søknader behandles kun innenfor åpningstidene til Veiledningen på Nasjonalbiblioteket: Mandag–fredag kl. 9–19. Lørdag: 10–15.
- Tilgangen gis alltid for 8 timer av gangen.
   Du må søke på nytt når disse 8 timene har gått.
- Man får ikke tilgang som anonym bruker, man må autentiseres via MinID eller BankID.
- Man starter her: nb.no/utvidet-tilgang

Så dessverre ingen utvidet tilgang på søndager...

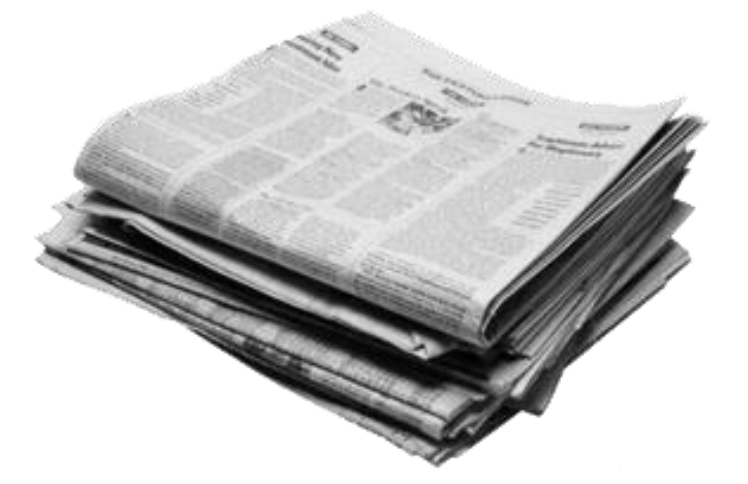

## Søknadsprosessen (1)

- Start her i nettleseren: <u>nb.no/utvidet-tilgang</u>
- 2. Klikk på "<u>Besøker biblioteket</u> ditt og søker om tilgang der, eventuelt søker hjemmefra"
- 3. Klikk på "Logg inn I Nettbiblioteket med MinID eller Feide".

### SLEKT OG DATA

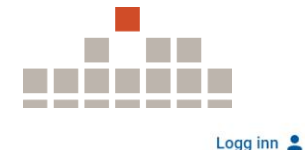

~

### Tilgang for forskning og dokumentasjon

En del materiale i Nettbiblioteket kan bare tilgjengeliggjøres til forsknings- og dokumentasjonsformål. Du kan få tilgang for forskning og dokumentasjon hvis du:

### Besøker bibliotek ditt og søker om tilgang der, eventuelt søker hjemmefra

### Hvordan?

Du kan besøke ditt lokale bibliotek og søke om tilgang der. Er du student kan du besøke biblioteket på studiestedet ditt. Personalet i biblioteket godkjenner søknaden din. Du må oppholde deg i biblioteket mens du bruker tjenesten. Hvis biblioteket ditt er stengt, kan du søke om tilgang hjemmefra, via Nasjonalbiblioteket.

### Du søker på denne måten:

 Logg inn i Nettbiblioteket med MinID eller Feide. Du finner begge deler til høyre i innloggingsbildet, under eksterne tilbydere.

Etter pålogging blir du sendt til <u>et søknadsskjema</u>. Finn biblioteket ditt i lista og send inn søknaden, før du ber personalet godkjenne søknaden din.

Hvis du søker hjemmefra må du må velge *Nasjonalbiblioteket Seksjon Publikumstjenesten, Utlånet* som ditt bibliotek. Vi behandler søknader fortløpende innenfor åpningstidene til Veiledningen. Du får en bekreftelse på e-post når tilgang er gitt. Hvis du ikke har fått tilgang innen 30 minutter etter at du søkte, send oss gjerne en e-post på <u>veiledningen@nb.no</u>. Vi gjør oppmerksom på at vi kun behandler søknader i Veiledningens åpningstid.

## Søknadsprosessen (2)

4. Velg **ID-porten/MinID** under "Med ekstern tilbyder" til høyre.

5. Velg MinID (eller BANKID eller BANKID PÅ MOBIL) når du må velge elektronisk ID.

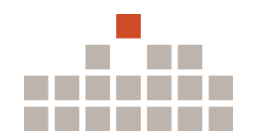

Nasjonalbiblioteket Logg inn Med lokal bruker Med ekstern tilbyder ID-porten/MinID Passord Glemt nassor Feide kke konto? Register Google Facebook NASJONALBIBLIOTEKET **VELG ELEKTRONISK ID** MINID 5. → MinID Med kode fra SMS eller PIN-kodebrev BANKID ∃=∃ bankID Med koder fra banken din **BANKID PÅ MOBIL** ∃=∃ bankID

Med sikker legitimasjon på mobil

på mobil

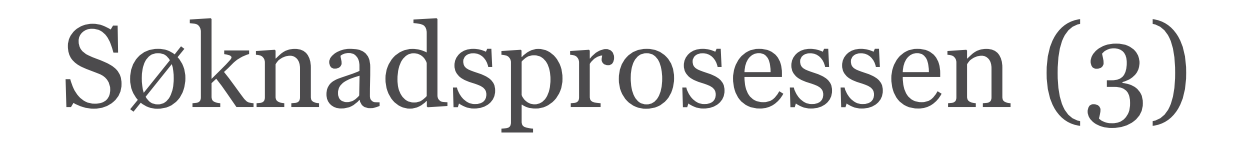

## 6. Fyll ut ditt **FØDSELSNUMMER** og **PASSORD**.

7. Trykk på den blå **NESTE** knappen.

Ingen MinID-bruker? Trykk på "Registrer ny bruker". Man trenger enten et ark med PIN koder for å kunne benytte MinID, eller man kan konfigurere det til at man får tilsendt en kode via SMS til mobil ved hver innlogging (2FA/MFA).

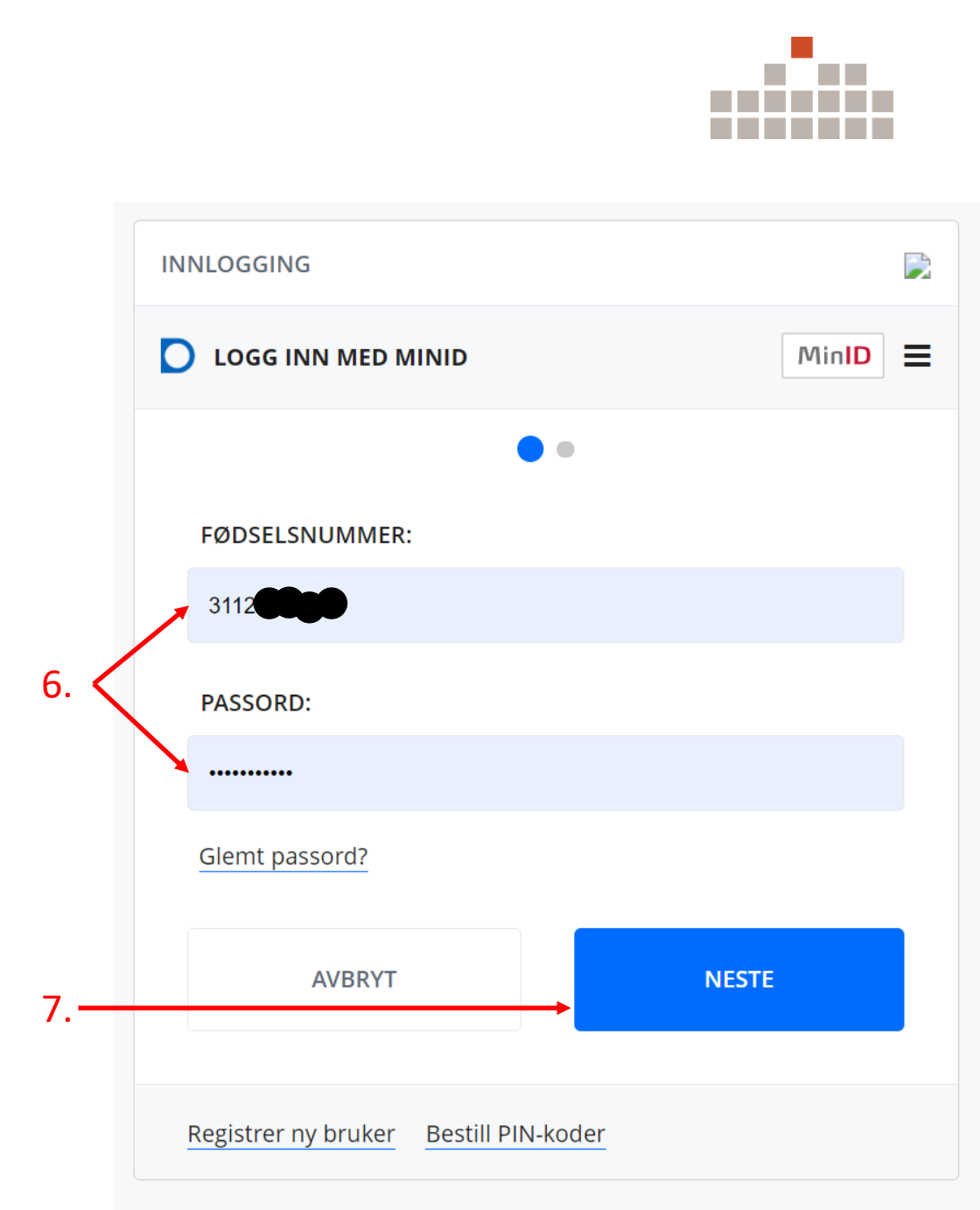

## Søknadsprosessen (4)

8. Angi enten "KODE FRA SMS" eller kode fra PIN-kodebrev.

9. Trykk på den blå **NESTE** knappen.

Selve søknaden om utvidet tilgang sendes først inn etter at man har blitt autentisert, så du må komme vellykket gjennom denne innloggingen før du kan sende inn søknaden. Blir det krøll i innloggingsprosedyren, så prøv igjen fra start.

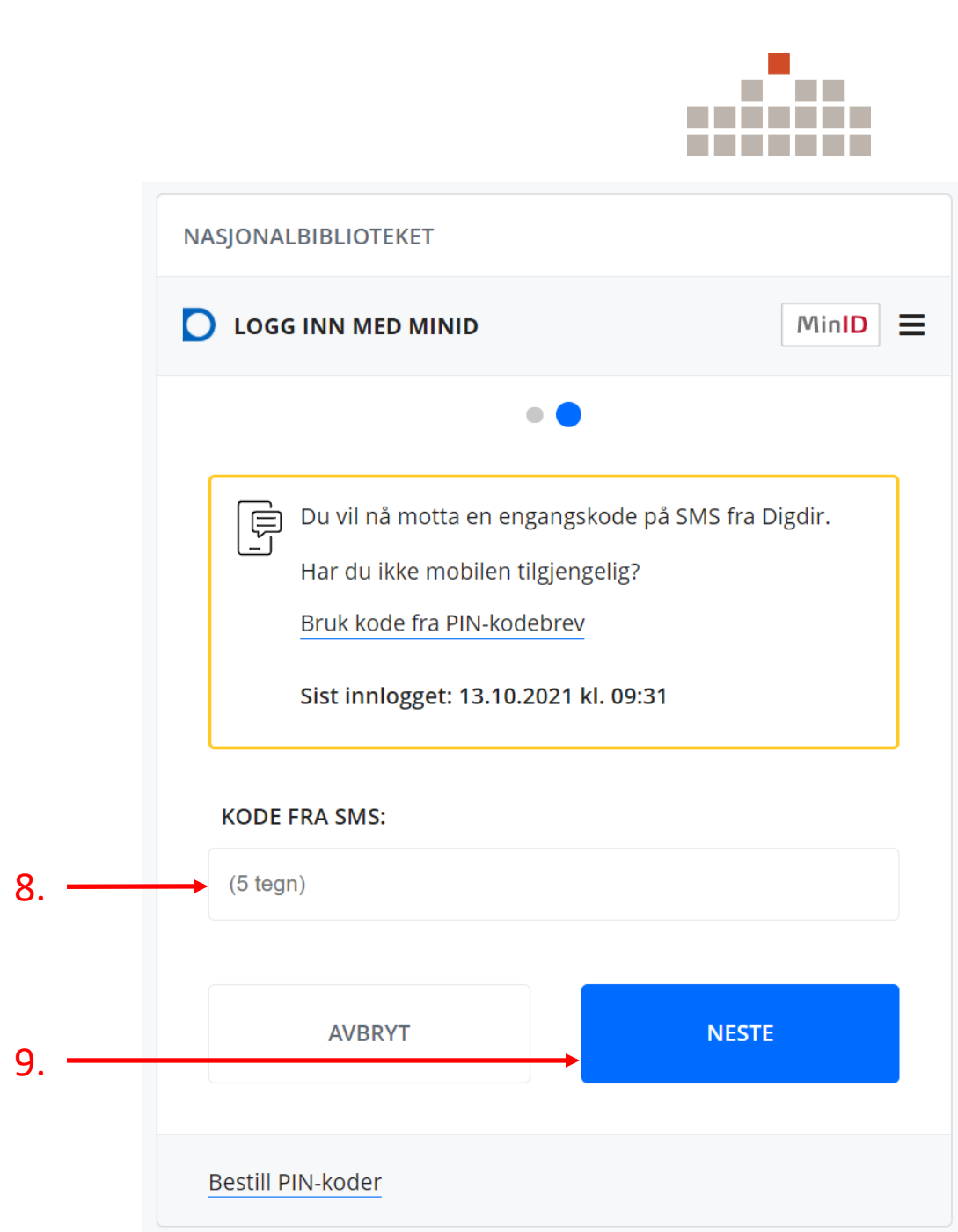

### Søknadsprosessen (5)

10. Pass på at det under "Søk etter bibliotek" står følgende: "Nasjonalbiblioteket, Seksjon Publikumstjenesten, Utlånet"

### 11. Trykk på den blå "Send inn" knappen.

### Nasionalbiblioteket Søk i nettbiblioteket Q Geir Myrestrand Tilgang til pliktavlevert materiale Her kan du søke om digital tilgang til pliktavleverte bøker, aviser og tidsskrift gjennom Nettbiblioteket. Forskrift til åndsverkloven gir digital tilgang til pliktavlevert materiale for forsknings- og dokumentasionsformål i norske folkebibliotek. Stortingsbiblioteket. Sametingets bibliotek og andre offentlige bibliotek. Les mer om denne ordningen. Tilgangen gis av Nasjonalbiblioteket, men administreres av det lokale biblioteket når du er der. Du søker på denne måten: Gå inn på denne siden og logg deg på med MinID. Etter pålogging vil du bli sendt til <u>denne siden</u> (som du er på nå), hvor du kan sende inn søknaden til ditt lokale bibliotek. (Søk etter biblioteket i søkefeltet nedenfor.) Tilgangen gis kun til dokumentasjons- og forskningsformål, og gjelder for 8 timer av gangen. (Du må søke på nytt når disse 8 timene har gått, dersom du fortsatt har behovet.) PS. Brukere som er forhindret fra å oppsøke sitt lokale bibliotek har fortsatt mulighet til å søke om tilgang via **Nasjonalbiblioteket Seksjon Publikumstjenesten, Utlånet.** Vi behandler søknader i bibliotekets åpningstider. (Hvis du ikke har fått tilgang innen 30 minutter etter at du søkte, send oss gjerne en e-post på veiledningen@nb.no.) Vi behandler søknader kun i bibliotekets åpningstid. Søk etter bibliotek Q

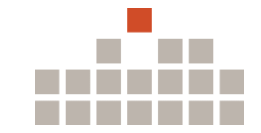

10

11

Send inn

## Søknadsbekreftelse på e-post

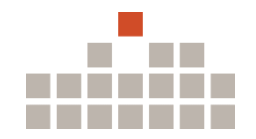

## Du vil motta en en slik e-post som bekrefter at du er tildelt utvidet tilgang:

Nettbiblioteket - Tilgang er åpnet av biblioteket

 noreply@nb.no
 09:35 (for 1 time siden)

 til meg ▼

 Nasjonalbiblioteket, Seksjon Publikumstjenesten, Utlånet har nå gitt tilgang til pliktavlevert materiale i Nettbiblioteket (<a href="https://www.nb.no/">https://www.nb.no/</a>).

 Du må være innlogget for å bruke materialet.

Tilgangen gis for 8 timer av gangen, og du må søke på nytt når disse 8 timene har gått. Se for øvrig <u>https://www.nb.no/hjelp-og-informasjon/tilgang-til-pliktavlevert-materiale-i-bibliotek/</u> for mer informasjon.

Hvis du har spørsmål, kontakt biblioteket som ga tilgangen.

Vennlig hilsen Nasjonalbiblioteket veiledningen@nb.no

Du kan ikke svare på denne meldingen via e-post.

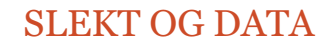

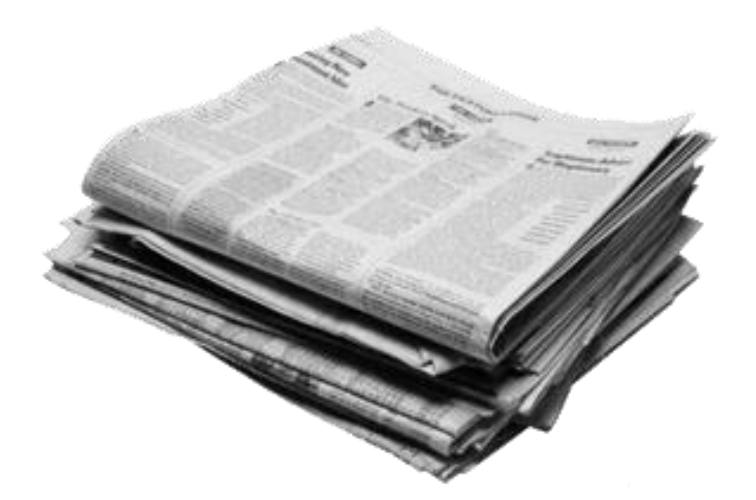

### Bruk av utvidet tilgang

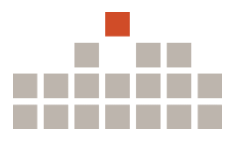

## Logg på for å benytte utvidet tilgang

- 1. Gå til <u>nb.no</u> i nettleseren.
- 2. Logg inn (øverst til høyre på nettsiden). Dersom du allerede er logget inn, så logg av først.

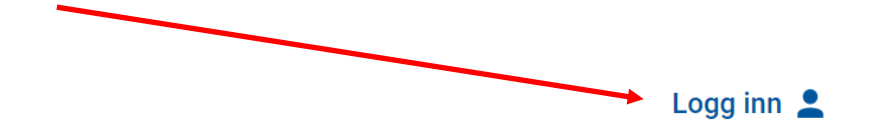

Nasjonalbiblioteket

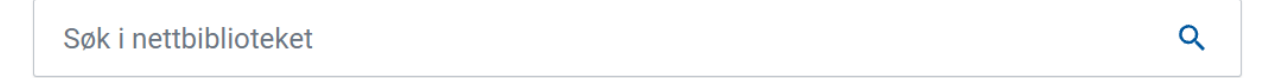

Er du på jakt etter informasjon om Nasjonalbiblioteket eller våre tjenester? Søk i våre nettsider her.

Bøker Aviser Bilder Tidsskrift Kart Brev og manuskripter Musikk Noter Musikkmanuskripter Plakater

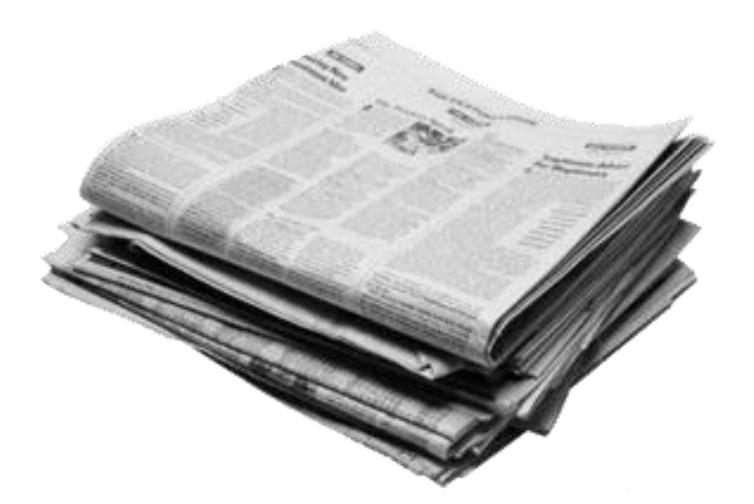

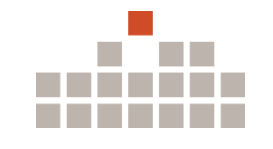

## Eksempel: Søk etter "Ola Nordmann"

### Søkeresultat med utvidet tilgang: Nasjonalbiblioteket Q "Ola Nordmann' Geir Myrestrand Musikk Musikkmanuskripter Tidsskrift Bøker 4 020 60 enda bedre De 59 beste om svenskene om svenskene tsekriger vitsekrigen For han Vesle-Ola Nordmann ai skuld! De 59 beste om Ola Nordmann-Ola Nordmann i For han Vesle-Ola Er Ola Nordmann Finn Ola Siokolademinner 60 enda bedre om : SIFO-modellen : : alarm! utlandet Nordmann si smart nok? : Nordmann : en Nordmann, Ola | Kraft... svenskene fra svenskene fra standardversion Bielke, Finn I Ribe, Eld. Birkeli, Fridtiov skuld! inflasjonen sette.. hjelp til alle som... vitsekrigen vitsekrigen for DOS versjon.. 2010 H., M. Schreiner, Per | Graff, Nordmann, Ola I Bierr, Bierregaard, Ib | Bierr Statens Institutt For F. 2002 Aquilar, Inger | Agend Tilgjengelig etter bestemte v Tilgang for norske IP-adress. 1930 1982 2007 1975 1975 1995 Tilgang for norske IP-adress Tilgang for norske IP-adress Tilgang for norske IP-adress Tilgiengelig etter bes Tilgang for norske IP-adre Tilgjengelig etter bestemte v Aviser 87 034 Romsdalsposten Sande avis Hardanger Tromse Rogaland SANDE AVIS Fredag 19.01.1945 Forsdag 19.01.2012 irsdag 09.01.1945 Fredag 19.01.1945 (Stavanger : 1925-Igjengelig etter bestemte vilkå ilgang for alle ilgang for alle 1988) Firsdag 20.02.1945 ilgjengelig etter bestemte vilkår -7-----Side 2 «...Jtoms&dsposlen Utgiver: Side 1 «...bandet. Endelig kan Side 1 «...takkar til, - og bed dei

allierte itiordluglane vera vel komne

Nordmann skal liksom vera med i det

Flere treff

all ler i e selskapet Han reknnt seg

aJllsri med...»

att! Syrgjeleg, men sant. For Ola

### Utvidet tilgang

Her har man flere treff på søkebegrepet, og ingen av treffene er av typen begrenset tilgang.

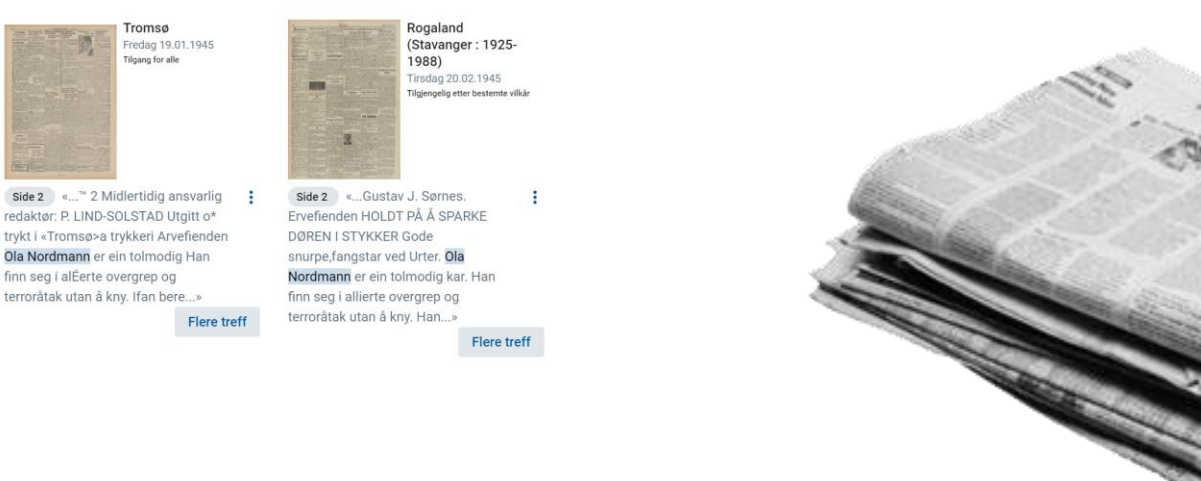

Se flere

Se flere

### SLEKT OG DATA

John Johnsen. Redaktør: Lars

finn \*eg i allierte overgrep og

Iversen. Telefoner: Redaksjon 1646

Ekspedisjon 1484 Ervefienden, Ola

Nordmann er ein tolmodig kar. Han

terroråtak utan A kny. Han berre...»

Flere treff

Plumbo glede seg over

God mat til...»

Spellemannsprisen og se fram mot

MGP, der låten Ola Nordmann» seiler

opp som favoritt. SE SIDE 4-5 Snitter

Flere treff

\* Koldtbord » Middag» Overtidsmat

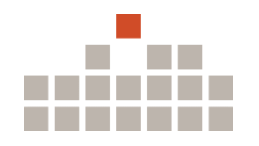

## Bekreftelse på utvidet tilgang

### Slik kan det se ut når man klikker på et treff med begrenset tilgang, når man har utvidet tilgang:

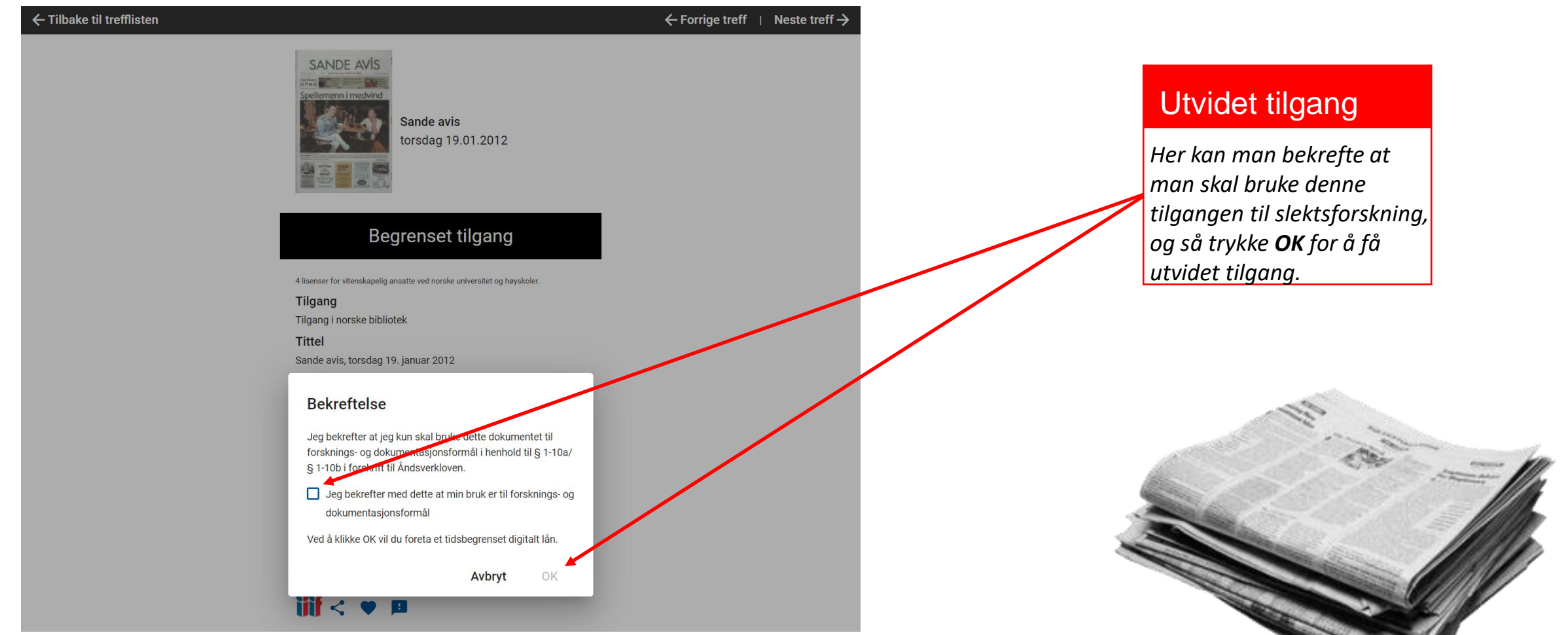

## Eksempel på utvidet tilgang

### Slik kan det se ut når man får se innholdet med utvidet tilgang:

SLEKT OG DATA

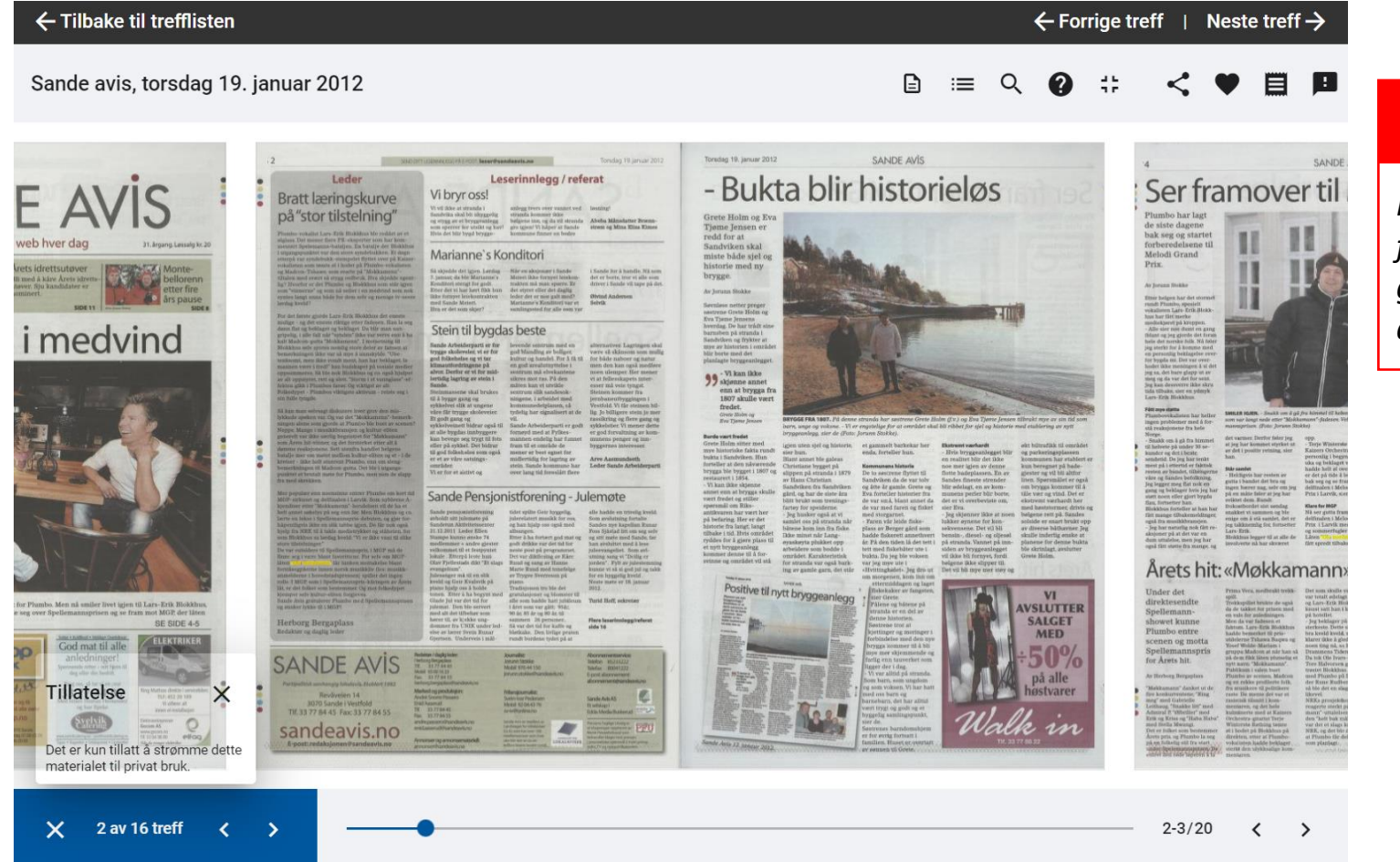

### Med utvidet tilgang

Nå har du tilgang til innhold i flere bygdebøker, kan finne mer informasjon som fødte, ekteskapslysinger, gifte, døde, minneord/nekrologer, og lignende i aviser, addresser i adresselister, etc.

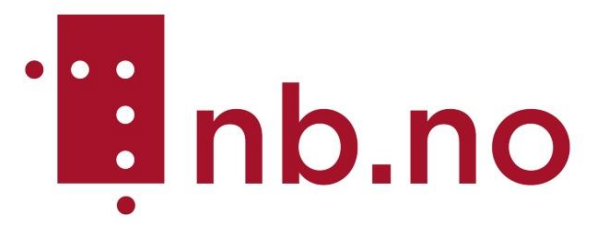

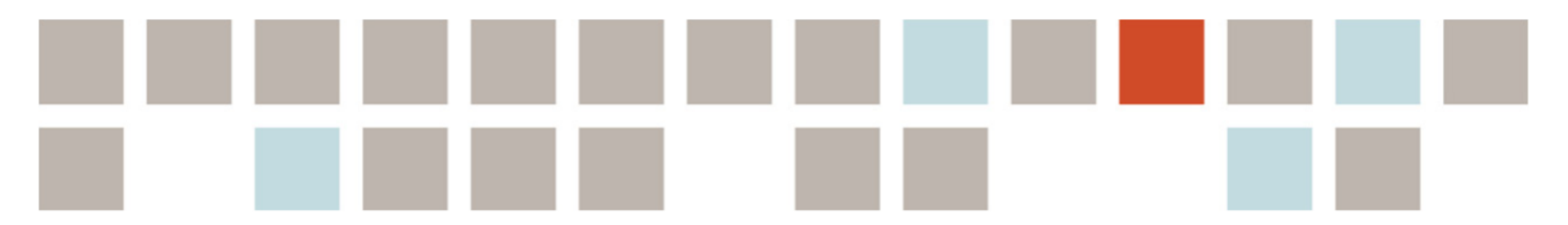

## Dett var dett!

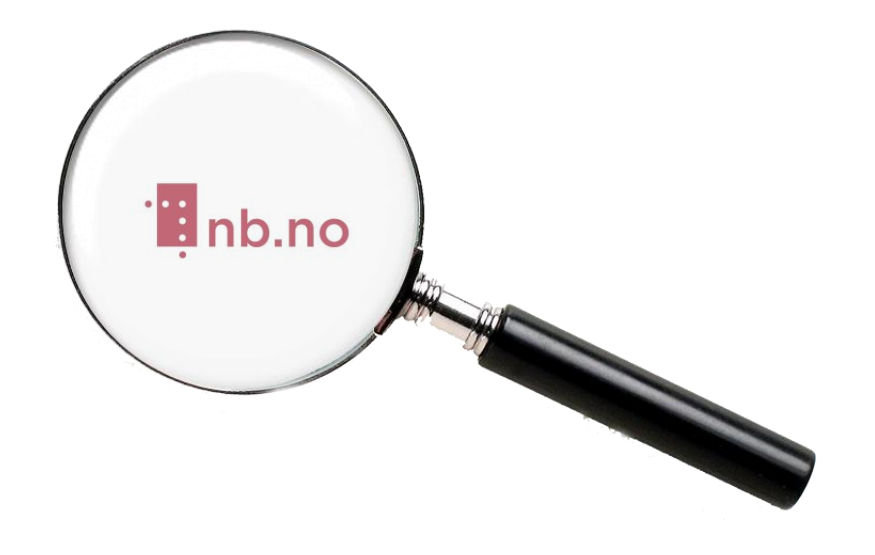

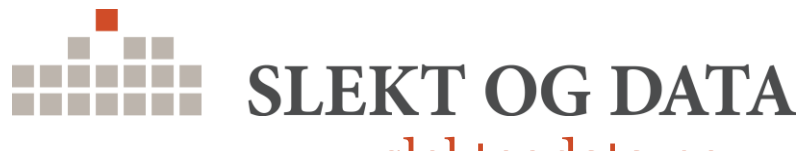

www.slektogdata.no